### Register your product and get support at www.philips.com/welcome PhotoAlbum

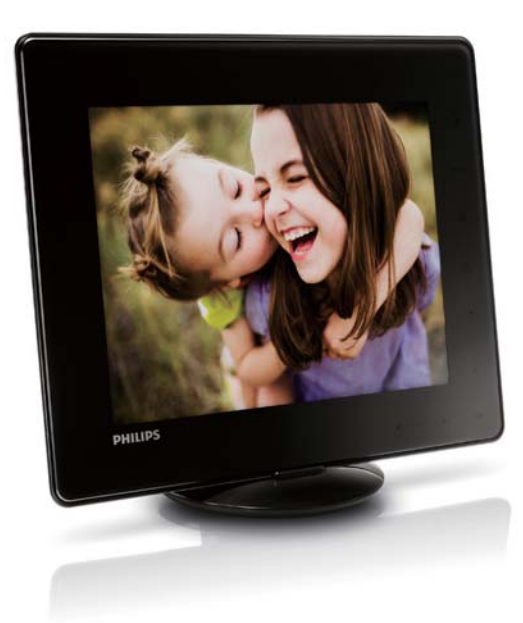

SPH8408

SPH8428

SPH8528

AR

دليل المستخدم

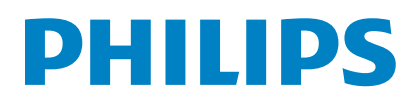

| 10 |                          |   |
|----|--------------------------|---|
| 19 | نسبخ الوسائط             |   |
| 20 | نقل الوسائط              |   |
| 20 | حذف الوسائط              |   |
| 20 | جميع الوسائط             |   |
| 20 | إعادة تسمية ألبوم        |   |
| 20 | تحديد عدة وسائط لإدارتها |   |
| 20 | تدوير الصور              |   |
|    |                          |   |
| 21 | الساعة                   | 6 |
| 21 | عرض الساعة               |   |
| 21 | قائمة الساعة             |   |
| 21 | حديد نمط الساعة/التقويم  |   |
|    |                          | _ |
| 22 | تذكير بالحدث             | 7 |
| 22 | إنشاء تذكير بالحدث       |   |
| 23 | إدخال اسم التذكير بالخدث |   |

| إلىتناع تدكير باحدت       |
|---------------------------|
| إدخال اسم التذكير بالحدث  |
| تحرير تذكير بالحدث        |
| تغيير صورة التذكير بالحدث |
| تحرير نص التذكير بالحدث   |
| عرض تذكير بالحدث          |
|                           |

| لإعدادات                              | 27 |
|---------------------------------------|----|
| قديد لغة الشاشة                       | 27 |
| نببط السطوع                           | 27 |
| عيين الوقت/التاريخ                    | 28 |
| تعيين تهيئة الوقت/التاريخ             | 28 |
| عيين مؤقت SmartPower                  | 28 |
| عيين PhotoAlbum في وضع الإسبات        | 29 |
| عيين الاجحاه التلقائي                 | 30 |
| شيغيل/إيقاف تشيغيل صوت الأزرار        | 30 |
| مماية/إلغاء حماية محتوى جهاز التخزين  | 30 |
| عيين تشغيل/إيقاف تشغيل العرض التوضيحي | 31 |
| عداد عرض الشرائح                      | 32 |
| تحديد الفاصل الزمني لعرض الشرائح      | 32 |
| تحديد تسلسل عرض الشرائح               | 32 |
| تحديد وضع عرض الشرائح                 | 32 |
| خديد نوع عرض الشرائح (SPH8528)        | 33 |
| تحديد تأثير الانتقال                  | 34 |
| تحديد لون الخلفية                     | 34 |
| بهاز قياس الطاقة                      | 35 |
| لغاء قفل لوحة اللمس                   | 36 |
| ىرض معلومات PhotoAlbum                | 36 |

### المحتويات

| 5  | هام                                              | 1 |
|----|--------------------------------------------------|---|
| 5  | الأمان                                           |   |
| 5  | ح<br>خذيرات الأمان والصيانة                      |   |
| 5  | ملاحظة                                           |   |
| 5  | احترام حقوق النشر                                |   |
| 5  | إعادة التدوير                                    |   |
|    | North Europe Information (Nordic                 |   |
| 6  | (Countries                                       |   |
| 6  | بيان الفئة                                       |   |
| 7  | PhotoAlbum الخاص بك                              | 2 |
| 7  | مقدمة                                            |   |
| 7  | محتويات الصندوق                                  |   |
| 8  | نظرة عامة حول PhotoAlbum                         |   |
| 9  | البدع                                            | 3 |
| 9  | شحن البطارية المضمنة                             |   |
| شة | نظرة عامة حول رموز البطارية/الحالة في الشا<br>10 |   |
| 10 | تشغير PhotoAlbum                                 |   |
| 11 | ۔ ہ<br>ایقاف تشغیل PhotoAlbum                    |   |
| 11 | نقل الوسائط                                      |   |
| 11 | نقل الوسائط بواسطة جهاز تخزين                    |   |
| 12 | نقل الوسائط بالكمبيوتر                           |   |
| 13 | القائمة السريعة                                  |   |
| 13 | أعرف رموز لوحة المفاتيح هذه                      |   |
| 14 | تشغيل                                            | 4 |
| 14 | عرض الصور                                        |   |
| 14 | إدارة عرض الشرائح والصور                         |   |
| 15 | تكبير/تصغير صورة واقتصاصها                       |   |
| 16 | تشغيل ملفات فيديو (SPH8528)                      |   |
| 16 | إدارة ملفات الفيديو (SPH8528)                    |   |
| 17 | تشغيل موسيقى الخلفية (SPH8528)                   |   |
| 18 | الاستعراض                                        | 5 |

| 18 | استعراض الألبومات والوسائط وإدارتها |
|----|-------------------------------------|
| 19 | إضافة وسائط إلى ألبوم المفضلات      |
| 19 | إنشاء ألبوم                         |

إعادة تعيين كـل الضوابط إلى إعدادات الشركـة المنّعة الافتراضية

| 38 | خدیث PhotoAlbum                          | 9    |
|----|------------------------------------------|------|
| 39 | معلومات عن المنتج                        | 10   |
| 41 | الأسئلة المتداولة                        | 11   |
|    | ج إلى مساعدة؟                            | ختا  |
|    | ی زیارہ موقع www.philips.com/welcome علی | يرجـ |

ويب حيث يكنك الوصول إلى مجموعة كاملة من المواد ويب حيث يكنك الوصول إلى مجموعة كاملة من المواد المساعدة شأن دليل المستخدم وقديثات البرنامج الأخيرة إضافةً إلى أجوبة على الأسئلة المتداولة.

### احترام حقوق النشر

Be responsible Respect copyrights

إن إجراء أي نسخ غير مصرح به للمواد الخمية. بما في ذلك برامج الكمبيوتر. واللفات. وعمليات البث والتسجيلات الصوتية. يعدّ انتهاكاً لحقوق النشر ويشكل جرماً جنائياً. يُنع استخدام هذا الجهاز لأغراض ماثلة.

### إعادة التدوير

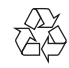

م تصميم المنتج وتصنيعه من أجود المواد والكونات القابلة لإعادة التدوير وإعادة الاستخدام. حين ترى على المنتج رمز سلة المهملات ذات العجلات مشطوباً. فهذا يعني أن المنتج معتمد من قِبل التوجيه الأوروبي EC/2002/96.

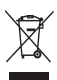

لا تتخلص أبداً من المنتج مع سائر النفايات المنزلية. يرجى الاطلاع على القوانين الحلية المتعلقة مجموعة المنتجات الكهربائية والإلكترونية المنفصلة. إن التخلص السليم من المنتجات القديمة ينع أي نتائج سلبية محتملة على البيئة وصحة الإنسان معاً. يحتوي المنتج على بطارية مضمنة قابلة لإعادة الشحن

معتمدة من قبل التوجيه الأوروبي EC/2006/66. ولا يحُن التخلص منها مع النفايات المنزلية العادية.

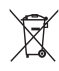

للحفاظ على أداء المنتج الوظيفي وسلامته. قم بتسليمه إلى مركز جميع رسمي أو مركز خدمة حيث يقوم شخص مختص بإزالة البطارية أو استبدالها. يرجى الاطّلاع على القوانين الحلية المتعلقة مجموعة البطاريات المنفصلة. إن التخلص السليم من البطاريات معاً. أي نتائج سلبية محتملة على البيئة وصحة الإنسان معاً.

### 1 هام

### الأمان

### خذيرات الأمان والصيانة

- لا تلمس أبداً الشاشة أو تضغط عليها بواسطة مواد صلبة إذ قد يؤدي ذلك إلى إلحاق ضرر دائم بالشاشة.
  - في حال عدم استخدام المنتج لفترات طويلة. اعمد إلى فصل الطاقة عنه.
    - فبل البدء بتنظيف الشاشة. قم بإيقاف تشغيل المنتج وبفصل الطاقة عنه. قم بتنظيف الشاشة بواسطة قطعة قماش ناعمة ورطبة. لا تستخدم الكحول أو السوائل الكيميائية أو مواد التنظيف المنزلية لتنظيف المنتج.
    - لا تضع المنتج أبداً على مقربة من النار أو مصادر حرارة أخرى. كما لا تقم بتعريضه لأشعة الشمس المباشرة.
  - لا تعرّض المنتج أبداً للمطر أو المياه. لا تضع حاويات السوائل. مثل أواني الزهور. بالقرب من المنتج.
- حذار من إسقاط المنتج. يؤدي إسقاط المنتج إلى إلحاق ضرربه.
  - احرص على استخدام خدمات أو برامج وتثبيتها من مصادر موثوق بها فقط وخالية من الفيروسات أو البرامج الضارة.
    - إن هذا المنتج معد للاستخدام المنزلي فقط.

لا تستخدم سوى محوّل الطاقة المزوّد مع المنتج.
 قبل تخزين PhotoAlbum في حقيبة الحمل. قم بإيقاف.
 تشغيل PhotoAlbum.

### ملاحظة

# ()

يتوافق هذا المنتج مع المتطلبات الأساسية وأحكام توجيه المفوضية الأوروبية EC/2006/95 (فولتية منخفضة). EC/2004/108 (EMC).

#### :ADVARSEL

NÅR DETTE UTSTYRET PLASSERES, MÅ DU PASSE PÅ AT KONTAKTENE FOR .STØMTILFØRSEL ER LETTE Å NÅ

### بيان الفئة 1

رمز الأجهزة من المستوى الثاني:

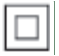

يشير هذا الرمز إلى أن هذا المنتج يتسم بنظام عازل مزدوج.

### تنبيه

- خطر الانفجار في حال تم استبدال البطارية بنوع غير
- · صحيح. • تخلّص من البطاريات المستعملة بحسب التعليمات.
- لا تقم بإزالة البطارية المضمنة مطلقاً إلا عند التخلُّص
  - من المنتج.

أحضر المنتج دائماً إلى مختص لإزالة البطارية المضمنة.

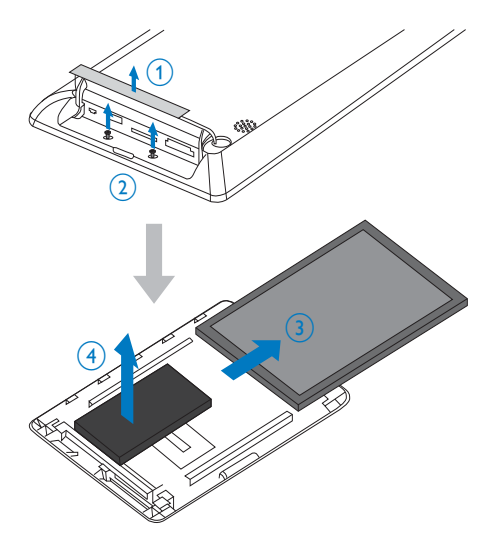

## North Europe Information (Nordic (Countries

### :VARNING

FÖRSÄKRA DIG OM ATT HUVUDBRYTARE OCH UTTAG ÄR LÄTÅTKOMLIGA, NÄR .DU STÄLLER DIN UTRUSTNING PÅPLATS Placering/Ventilation

### :ADVARSEL

SØRG VED PLACERINGEN FOR, AT NETLEDNINGENS STIK OG STIKKONTAKT .ER NEMT TILGÆNGELIGE Paikka/Ilmankierto

#### VAROITUS

SIJOITA LAITE SITEN, ETTÄ VERKKOJOHTO VOIDAAN TARVITTAESSA HELPOSTI .IRROTTAA PISTORASIASTA Plassering/Ventilasjon

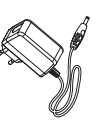

Arabic

محوّل تيار متردد-تيار مستمر

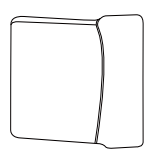

· حقيبة الحمل (الطراز SPH8528 فقط)

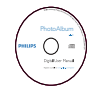

• قرص CD-ROM مع دليل المستخدم

| - |            | Paradian |
|---|------------|----------|
| q | uick Start | Guide    |
|   |            | PHILIPS  |

• دليل البدء السريع

### PhotoAlbum 2 الخاص بك

تهانينا على شرائك المنتج. ومرحباً بك في Philips! للاستفادة بالكامل من الدعم الذي تقدمه Philips. قم بتسجيل منتجك فى www.philips.com/welcome.

### مقدمة

هذا المنتج هو Philips Digital PhotoAlbum الذي يضمّ بطارية مضمنة قابلة لإعادة الشحن. مع /Philips Digital PhotoAlbum **SPH8408** هذا, يكنك استخدام PhotoAlbum للقيام بالتالي:

- عرض صور JPEG
- إنشاء تذكيرات بالحدث لحالات خاصة

مع Philips Digital PhotoAlbum **SPH8528 هذ**ا. يحكنك استخدام PhotoAlbum للقيام بالتالي:

- عرض صور JPEG
- تشغيل مقاطع الفيديو المصوّرة بالكاميرا
  - تشغيل موسيقى الخلفية
  - إنشاء تذكيرات بالحدث لحالات خاصة

### محتويات الصندوق

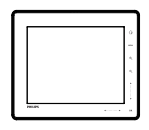

Philips Digital PhotoAlbum

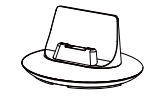

منصة الشحن

### نظرة عامة حول PhotoAlbum

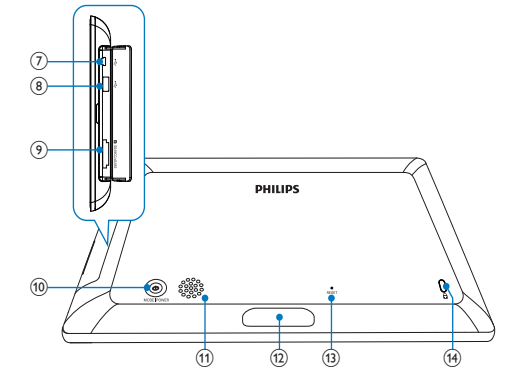

- المنزلق إلى اليسار-إلى اليمين
- مرر المنزلق إلى اليسار-إلى اليمين من اليسار إلى اليمين لإلغاء قفل شاشة اللمس
  - ◀
  - اضغط للتمرير إلى لليسار/الانزلاق للتخطي إلى اليسار
    - •
  - اضغط للتمرير إلى اليمين/الأنزلاق للتخطي إلى اليمين
    - Mini USB مأخذ 🏹
    - 🚷 🖙 مأخذ USB (الطراز SPH8528 فقط)
- (9) SD/MMC/xD/MS/MS Pro فتحة البطاقة (9)
  - ර (10)
  - اضغط لتشغيل PhotoAlbum
  - اضغط باستمرار لإيقاف تشغيل PhotoAlbum
  - اضغط لتبديل الأوضاع (بين عرض الشرائح والساعة والتقويم: أو بين عرض التموّج وعرض الألبوم)
    - 11) مكبر الصوت
    - (12) موصل منصة الشحن
      - RESET (13)
    - Kensington قفل 🔒 (14)

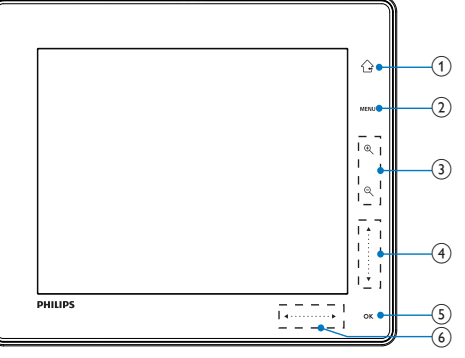

- Ġ (1)
- اضغط باستمرار للذهاب إلى الشاشة الرئيسية
  - اضغط للعودة إلى قائمة المستوى العلوي
    - MENU (2)
- اضغط للوصول إلى /للخروج من قائمة خيارات
  - ) أزرار التكبير/التصغير
  - اضغط للتكبير
- الصبيع للتبير • اضغط لتبديل الأوضاع (وضع التموّج -> وضع الألبوم -> وضع عرض الشرائح
- -> التكبير مرتين -> التكبير 4 مرات)
  - · • اضغط للتصغير
- أضغط لتبديل الأوضاع (وضع النموّج
   <-> وضع الألبوم <- وضع عرض الشرائح</li>
   <-> التكبير مرتين <-> التكبير 4 مرات)
  - طالنزلق لأعلى-لأسفل
  - اضغط للتمرير لأعلى أو لرفع الصوت
    - ••
- اضغط للتمرير لأسفل أو لخفض الصوت
- ОК (5)
- اضغط لتشغيل عرض الشرائح/الفيديو/إيقاف تشغيله مؤقتاً
  - اضغط لتأكيد التحديد

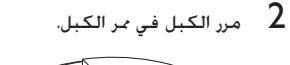

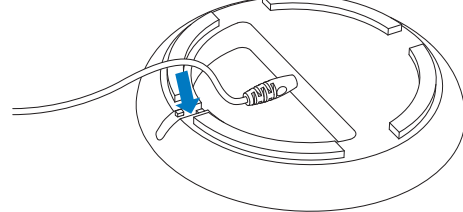

قم بتوصيل قابس النيار المتردد في كبل الطاقة بمقبس الطاقة.

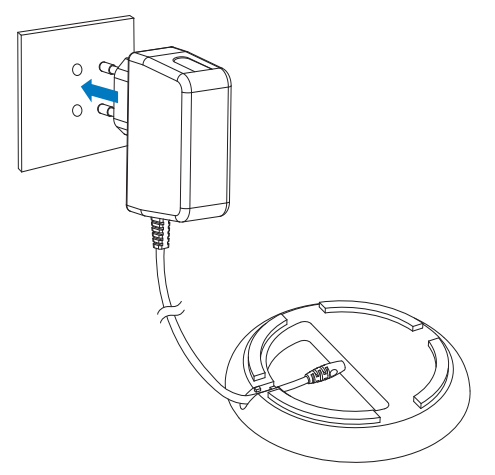

**4** قم بتوصيل PhotoAlbum بمنصة الشحن.

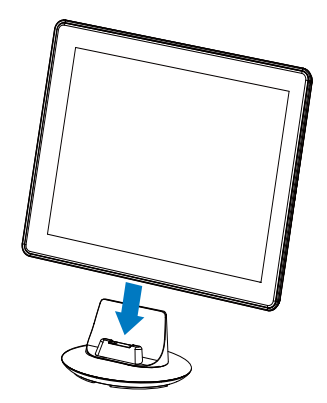

### 3 البدء

### . تن

 إستخدم عناصر التحكم فقط كما هو مبيّن في دليل المستخدم.

الرقم التسلسلي \_\_

### شحن البطارية المضمنة

### الحظة

فم بشحن البطارية المضمنة قبل استعمال
 PhotoAlbum للمرة الأولى. تسمح لك البطارية المضمنة
 المشحونة بتشغيل PhotoAlbum لغاية ساعة واحدة لـ
 SPH8408/SPH8428

| الوضع            | وقت الشحن               |
|------------------|-------------------------|
| قيد التشغيل      | - ساعتان ونصف (/SPH8408 |
|                  | (SPH8428                |
|                  | - 4 ساعات (SPH8528)     |
| متوقف عن التشغيل | ساعتان ونصف             |

قم بتوصيل قابس التيار المستمر في كبل الطاقة المزوّد مأخذ DC في منصة الشحن المزوّدة.

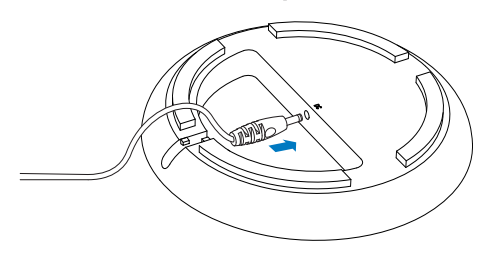

### تشغيل PhotoAlbum

### الملاحظة

 عندما تقوم بتوصيل PhotoAlbum بقبس الطاقة. يبدأ تشغيل PhotoAlbum تلقائياً.

عندما يتم إيقاف تشغيل PhotoAlbum ويتم توصيله بمقبس الطاقة. اضغط على <sup>(ل)</sup> لتشغيل PhotoAlbum.

#### تشغيل PhotoAlbum للمرة الأولى:

تطالبك الشاشة بتحديد لغة.

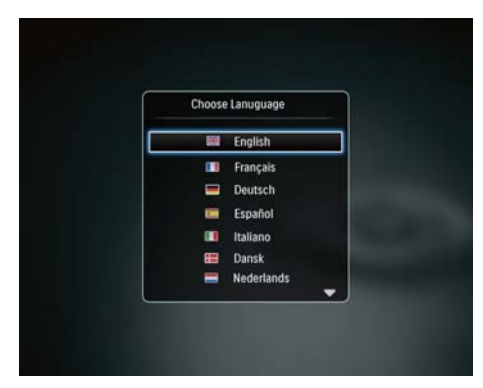

حدد لغةً. ثم اضغط على OK للتأكيد.

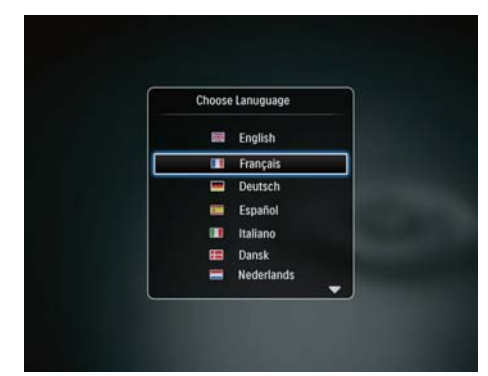

لم إذا كان PhotoAlbum متوقفاً عن التشغيل. يومض كل من مؤشرات مصباح LED قت المنزلق إلى اليسار-إلى اليمين وزر OK خلال عملية الشحن. عندما تصبح البطارية المضمنة مشحونة بالكامل. تتوقف مؤشرات مصباح LED عن الوميض.

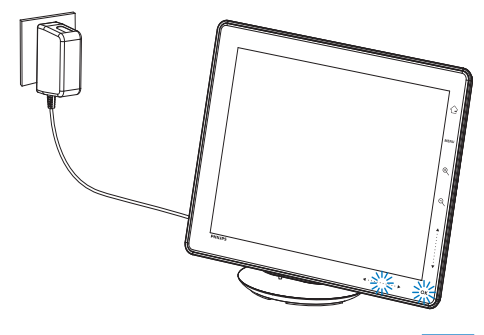

### تلميح 🛠

- يختلف طول حياة البطارية بحسب الاستعمال.
   الدارة حليل ماقال حالية المأة من مدرقة .
  - لزيادة طول حياة البطارية إلى أقصى حد. أبق PhotoAlbum موصولاً مقبس الطاقة.

### نظرة عامة حول رموز البطارية/الحالة في الشاشة

تشير شاشة العرض إلى المستوى التقريبي للبطارية. المضمنة ولحالة الطاقة في PhotoAlbum:

| الحالة                             | الرمز |
|------------------------------------|-------|
| مستوى البطارية %0~%5               |       |
| مستوى البطارية 5%~20%              |       |
| مستوى البطارية 20%~40%             |       |
| مستوى البطارية 40%~60%             |       |
| مستوى البطارية 60%~80%             | (     |
| مستوى البطارية %80~%100            | (     |
| PhotoAlbum قيد الشحن               | -     |
| PhotoAlbum في منصة الشحن. مزوّد    |       |
| بطاقة التيار المتردد، لا يجري شحنه |       |

لإيقاف تشغيل PhotoAlbum. اضغط باستمرار على <sup>ل</sup> لحوالى ثانيتين.

### نقل الوسائط

### نقل الوسائط بواسطة جهاز تخزين

### تنبيه

 لا تقم بفصل جهاز التخزين من PhotoAlbum أثناء نقل الوسائط.

#### يدعم PhotoAlbum معظم أنواع أجهزة التخزين التالية:

- (SD) Secure Digital بطاقة •
- بطاقة Secure Digital High Capacity (SDHC)
  - (MMC) Multimedia بطاقة •
- (Multimedia Card Plus (MMC Plus بطاقة
  - بطاقة CxD) xD .
  - (MS) Memory Stick •
  - (MS Pro بطاقة) Memory Stick Pro •
  - مشغل SPH8528) USB flash فقط)

### 1 افتح الغطاء في الجهة الجانبية من PhotoAlbum.

2 أدخل جهاز تخزين إلى PhotoAlbum.

### SPH8408/SPH8428

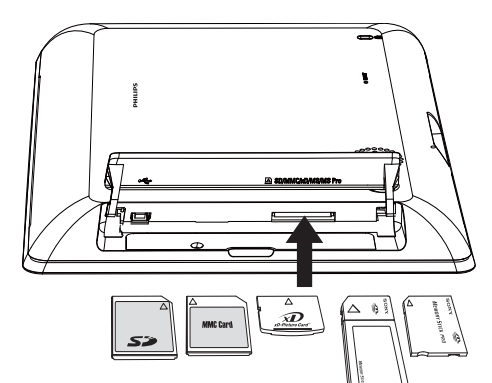

تطالبك الشاشة بتعيين الوقت والتاريخ.

٠

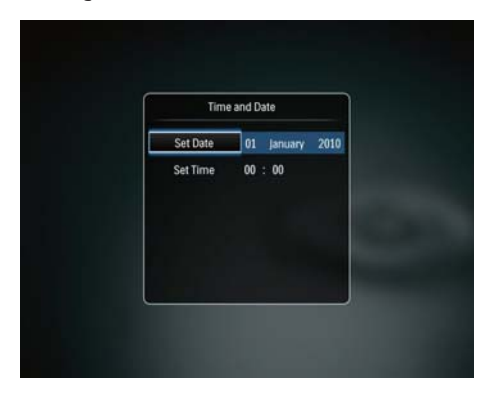

- اضغط على ▲/▼/♦/♦ لتعيين الوقت والتاريخ. ثم اضغط على OK للتأكيد.
  - → يتم عرض الشاشة الرئيسية.

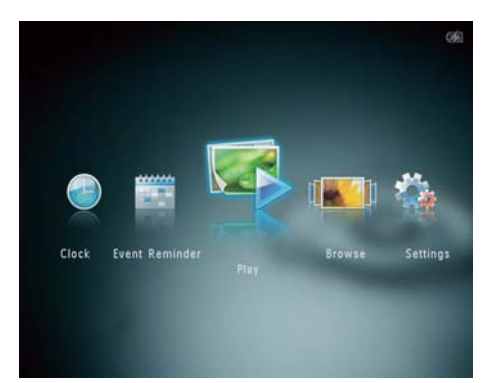

إذا كانت وظيفة العرض التوضيحي نشطة:

- لم عندما يكون كبل الطاقة موصولاً مقبس الطاقة. يتم تشغيل شحن PhotoAlbum على منصة الشحن تلقائياً.
- قم بتعيين الوقت والتاريخ. إذا كان ذلك مكناً.
- لم يبدأ PhotoAlbum بتشغيل عرض الشرائح التوضيحي.

### إيقاف تشغيل PhotoAlbum

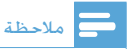

 مكنك إيقاف تشغيل PhotoAlbum بعد إتمام إجراءات النسخ والحفظ كلها.

- **3** حدد [Copy to PhotoAlbum]. ثم اضغط علی OK.
  - لم يتم عرض رسالة تأكيد.

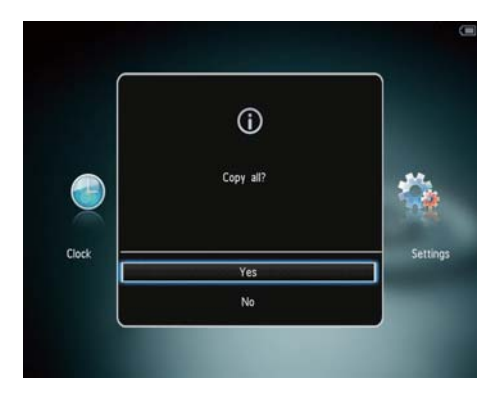

لتحديد كل الوسائط:

- 1 حدد [Yes]. ثم اضغط على OK.
- حدد ألبوماً على PhotoAlbum لتخزين الوسائط. ثم اضغط على OK.

### لتحديد وسائط معينة:

- **1** حدد [No]. ثم اضغط على OK.
  - 2 حدد مجلداً, ثم اضغط على ◄.
- 3 اضغط على ▲ / ▼ / ◄ / ◄ ثم على OK لتحديد/ إلغاء قديد وسائط.
  - 4 اضغط على MENU لمتابعة عملية النقل.
  - حدد ألبوماً على PhotoAlbum لتخزين الصور/ ملفات الموسيقى/الفيديو ثم اضغط على OK.
  - لإزالة جهاز تخزين. اسحبه من PhotoAlbum.

### نقل الوسائط بالكمبيوتر

### تنبيه

 لا تقطع اتصال PhotoAlbum بالكمبيوتر أثناء نقل الوسائط.

SPH8528

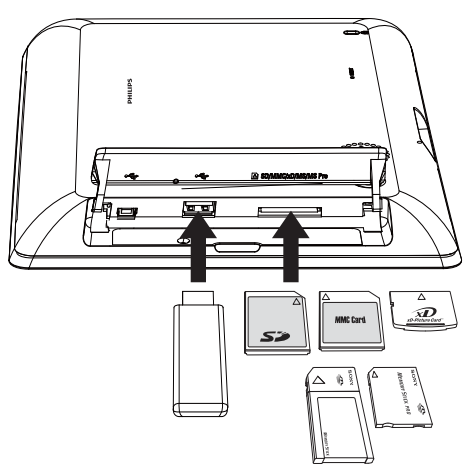

لم يتم عرض قائمة خيارات.

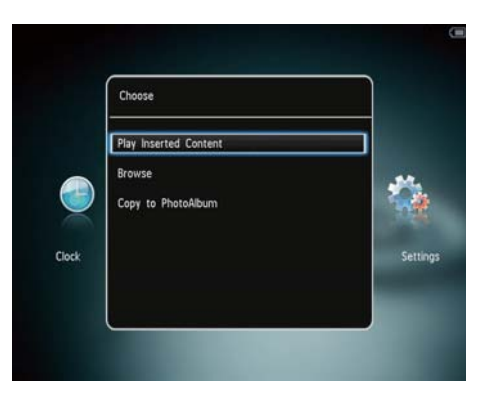

- Play Photos] (SPH8408/SPH8428) /]
   •

   :([Play Inserted Content] (SPH8528

   حدد هذا الخبار لتشغيل الوسائط على الجهاز
  - Browse]: حدد هذا الخيار لاستعراض
     الوسائط على الجهاز
- [Copy to PhotoAlbum]: حدد هذا الخيار لبدء عملية النقل

### القائمة السريعة

في الشاشة الرئيسية. اضغط على MENU.
 لم يتم عرض القائمة السريعة.

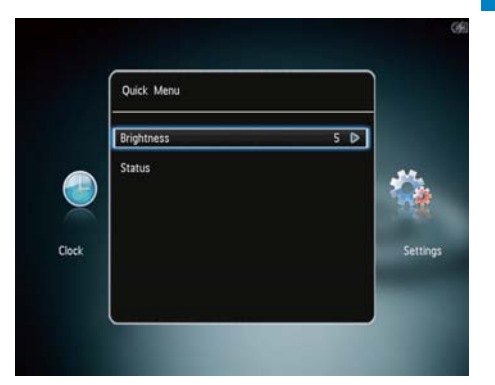

- 2 حدد خياراً، ثم اضغط على OK.
- انبع التعليمات التي تظهر على الشاشة لضبط PhotoAlbum .
- للخروج من القائمة السريعة. اضغط على MENU مجدداً.

### اعرف رموز لوحة المفاتيح هذه

| ۲          | إدخال باللغة الإنجليزية                 |
|------------|-----------------------------------------|
| ं          | إدخال باللغات الأوروبية المعتمدة        |
| 拼音         | إدخال باللغة الصينية المبسّطة           |
| Русский    | إدخال باللغة الروسية                    |
| ABC / \$#* | التبديل لتحديد الرموز أو علامات الترقيم |
|            | أو الأحرف الأبجدية أو الأرقام           |
| aA         | التبديل بين الأحرف الكبيرة والأحرف      |
|            | الصغيرة                                 |
|            | إدخال مساحة خالية                       |
| <b>L</b>   | ادخال فاصل أسطر                         |
|            | , , ,                                   |

قم بتوصیل کبل USB بـ PhotoAlbum وبجهاز الکمبیوتر.

#### SPH8408/SPH8428

1

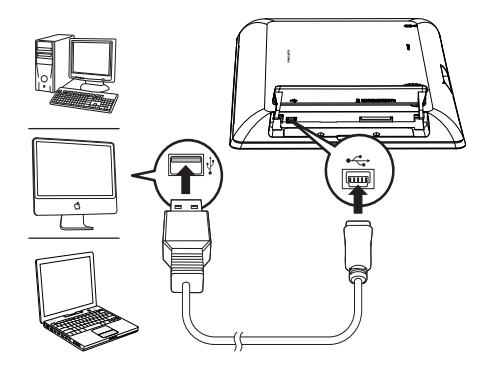

SPH8528

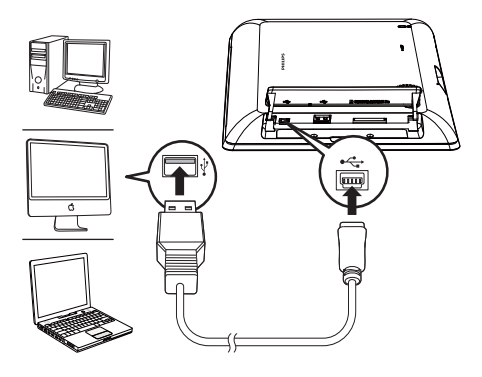

- لم يكنك سحب الوسائط من جهاز الكمبيوتر وإسقاطها في ألبوم موجود في PhotoAlbum.
  - USB حين تكتمل عملية النقل. اقطع اتصال كبل USB بالكمبيوتر وPhotoAlbum.

### نلميح 🛠

- بكنك نقل الوسائط من PhotoAlbum إلى جهاز كمبيوتر.
   تعتمد سرعة النقل على نظام التشغيل وتكوين برنامج
  - الكمبيوتر.

- لعرض الصور/ملفات الفيديو في وضع التموّج. اضغط على 🔍 مرتين.
- لعرض الصور في وضع شريط صور، مرر سريعاً منزلق اليسار-اليمين من اليسار إلى اليمين.

فى وضع شريط صور:

- اضغط على ◄/◄ لعرض ملف الصورة أو الفيديو السابق/التالي.
- للعودة إلى وضع عرض الشرائح، اضغط على OK

### تلميح 🛠

 في حال عدم تنشيط أي زر لحوالي 15 ثانية. يختفي شريط الصور ويتم استئناف عرض الشرائح.

### إدارة عرض الشرائح والصور

مِكْنِكَ اتخاذ الخطوات التالية لإدارة الصورة في وضع عرض الشرائح أو في إعدادات عرض الشرائح:

- 1 اضغط على MENU.
- ل ، يتم عرض قائمة خيارات.

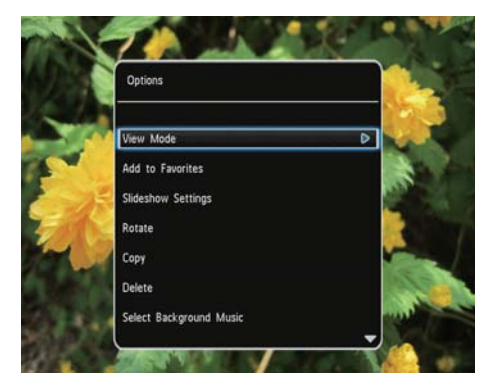

- 2 حدد خياراً، ثم اضغط على OK.
- [View Mode]: خديد وضع العرض ٠
- [Add to Favorites]: إضافة الوسائط إلى ألبوم • [Favorites] على PhotoAlbum
  - [Slideshow settings] ٠
- [Interval]: تعيين الفاصل الزمني في عرض الشرائح
- [Shuffle]: تشغيل الوسائط عشوائياً أم لا
  - [Color Tone]: خديد لون الصورة .

### 4 تشغيل

### عرض الصور

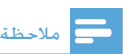

• يمكنك عرض صور JPEG في وضع عرض الشرائح على PhotoAlbum.

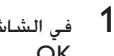

فى الشاشة الرئيسية، حدد [Play] ثم اضغط على .OK

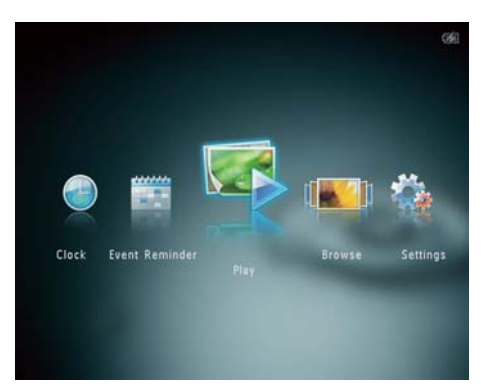

- لم (SPH8408/SPH8428) يتم عرض الصور في وضع عرض الشرائح.
- لم (SPH8528) يتم عرض الصور/مقاطع الفيديو فى وضع عرض الشرائح. فى حال توفر ملفات الموسيقى، فيتم تشغيل الصور مع موسيقى الخلفية بصورة افتراضية.

### في وضع عرض الشرائح:

.

- لتحديد الصورة السابقة/التالية. اضغط على ▶/◀
- لإيقاف تشغيل عرض الشرائح مؤقتاً. اضغط على OK.
  - لاستئناف عرض الشرائح. اضغط على OK • محدداً.
- لعرض الصور/ملفات الفيديو في وضع الألبوم. • اضغط على 🤍

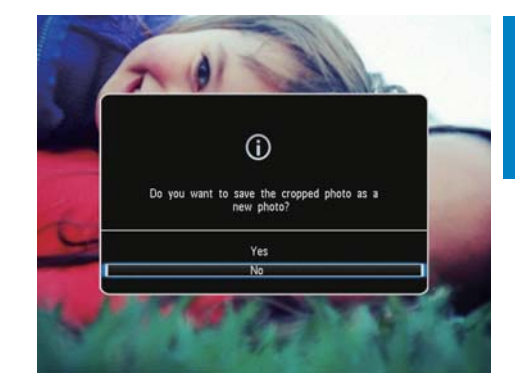

- 4 حدد [Yes]. ثم اضغط على OK.
   لإلغاء العملية. حدد [No] ثم اضغط على OK.
- حدد ألبوماً أو قم بإنشاء ألبوم لحفظ الصورة الجديدة. ثم اضغط على OK.
  - لم حالا يتم حفظ الصورة. يعود PhotoAlbum إلى وضع عرض الشرائح.

لإنشاء ألبوم لحفظ الصورة التي تم اقتصاصها:

حدد [Create New Album]. ثم اضغط على OK.

![](_page_14_Picture_7.jpeg)

- 2 اضغط ▼ مرتين للوصول إلى لوحة المفاتيح.
- لإدخال الاسم (حوالى 24 حرفاً). حدد حرفاً أبجدياً/ رقماً ثم اضغط على OK.
- للتبديل بين الأحرف الكبيرة والأحرف الصغيرة. حدد aA على لوحة المفاتيح المعروضة ثم اضغط على OK.

- [SPH8528] (File Type): حدد نوع الملف الذي يظهر في عرض الشرائح
- [Transition Effect]: خديد تأثير الانتقال
- [Background Color]: قديد لون الخلفية
  - [Rotate]: خديد الجاه لتدوير الصورة
  - [Copy]: نسخ الصورة إلى ألبوم آخر
    - · [Delete]: حذف الصورة
- [SPH8528] (SPH8528): تشغيل/إيقاف تشغيل موسيقى الخلفية لعرض شرائح الصور
- [Brightness]: اضغط على ▲/▼ لضبط سطوع الشاشة

### تكبير/تصغير صورة واقتصاصها

عند تحديد وضع العرض كفردي. يمكنك تكبير صورة واقتصاصها وحفظها كصورة جديدة كالتالى:

- في وضع عرض الشرائح. اضغط على <sup>®</sup> لتكبير صورة.
  - 2 اضغط على MENU.
- **3** حدد [Crop and Save]. ثم اضغط على OK.

![](_page_14_Picture_24.jpeg)

لم يتم عرض رسالة تأكيد.

- قم بانزلاق سريع لمنزلق اليسار-اليمين مرة واحدة للتقديم السريع مرتين. ومرتين للتقديم السريع أربع مرات وثلاث مرات للسرعة العادية.
- أثناء التقديم السريع. اضغط على OK لاستئناف السرعة العادية.

### إدارة ملفات الفيديو (SPH8528)

يمكنك اتخاذ الخطوات التالية لإدارة ملفات الفيديو التي تقوم بتشغيلها:

- 1 أثناء التشغيل، اضغط على MENU.
  - لم يتم عرض قائمة خيارات.

![](_page_15_Picture_6.jpeg)

- 2 حدد خیاراً. ثم اضغط على OK.
- [Add to Favorites]: إضافة الوسائط إلى ألبوم [Favorites] في PhotoAlbum
  - [Copy]: نسخ ملف الفيديو إلى ألبوم آخر
    - [Delete]: حذف ملف الفيديو
      - [Repeat] •
  - [Play in Loop]: تشغیل بشکل متکرر
    - [Play Once]: تشغيل مرة واحدة
      - [Viewing Format] •
  - Full Screen]: تشغيل في تنسيق ملء الشاشة
  - [Original]: تشغيل في التنسيق الأصلي
    - [Brightness]: زيادة السطوع

4 حين يكتمل الاسم. حدد ✔ ثم اضغط على OK.
 5 اضغط على OK لبدء عملية الحفظ.

### تشغيل ملفات فيديو (SPH8528)

### ملاحظة

- يشغل SPH8528 معظم مقاطع الفيديو الخاصة بكاميرا رقمية ثابتة بتنسيفات M-JPEG (\*\*.wnov.) و MPEG-1 (#mg/\*.avi/\*.mov.) و4-mpg/ (\*.avi/\*.mov/\*.mp4). قد تُظهر بعض ملفات الفيديو (avi/\*.mov/\*.mp4). مشاكل في التوافق عند تشغيلها على PhotoAlbum. لذار تأكد قبل تشغيل ملفات الفيديو هذه من توافقها مع PhotoAlbum لديك.
- قد يتم تشغيل بعض مقاطع الفيديو بتنسيق غير متوافق مع PhotoAlbum, من دون إخراج صوتي ومع الرمز **لا** الذي يظهر على الشاشة.
- في الشاشة الرئيسية. حدد [Browse] ثم اضغط . على OK.

![](_page_15_Picture_25.jpeg)

- 2 اضغط على 🏵 للوصول إلى وضع الألبوم.
- 3 حدد مجلداً. ثم اضغط على ◄ للوصول إلى الجلد.
  - 4 حدد فیدیو. ثم اضغط علی OK.

أثناء تشغيل الفيديو:

- لضبط مستوى الصوت. اضغط على ▲ / ▼.
- لإيقاف التشغيل مؤقتاً/لاستئناف التشغيل.
   اضغط على OK.
- لتشغيل الفيديو السابق/التالي. اضغط على ◄ / ◀.

### تشغيل موسيقى الخلفية (SPH8528)

### ملاحظة

• الملفات التي يمكن تشغيلها على PhotoAlbum هي ملفات MP3 أو WAV الموسيقية فقط.

- 1 أثناء عرض صورة، اضغط على MENU. يتم عرض قائمة خيارات. ┛
- 2 اضغط على ▼ بشكل متكرر لتحديد [Select background music]. ثم اضغط على OK.
  - 3 حدد [Select Music]. ثم اضغط على OK.
    - 4 حدد محلداً. 5
    - حدد موسيقى.
- لتحديد كل ملفات الموسيقى في الجلد، تابع الخطوة6-.
- لتحديد جزء من الموسيقي في الجلد. اضغط • على ┥ ثم حدد الموسيقي.
  - **6** اضغط على OK.

إذا قمت مسبقاً بتحديد موسيقى:

- في قائمة [Select background music]. حدد [Music On] ثم اضغط على OK.
  - تم تشغيل ملفات الموسيقى الحددة.
- لإيقاف تشغيل الموسيقي. حدد [Music Off] • ثم اضغط على OK.
- لضبط مستوى صوت الموسيقى أثناء تشغيلها. • اضغط على ▲/▼.

قائمة الموسيقى:

- 1 حدد مجلد موسيقى. ثم اضغط على MENU. ل معرض قائمة الموسيقى.
  - 2 حدد خياراً للمتابعة.
  - نسخ الموسيقى إلى مجلد آخر
    - حذف الموسيقى
  - ضبط مستوى صوت الموسيقى .

- 2 اضغط على <sup>⊕</sup> للوصول إلى وضع الألبوم.
- للعودة إلى وضع التموّج. اضغط على <sup>©</sup>. في وضع التموّج/الألبوم: • • • •
- اضغط على OK مرة واحدة: يتم عرض صورة في وضع إيقاف التشغيل المؤقت.
  - اضْغط على OK مرتين: يبدأ تشغيل عرض الشرائح.

إدارة الألبومات والوسائط:

- حدد ألبوماً/جهازاً. ثم اضغط على MENU. لم يتم عرض قائمة خيارات.
  - 2 حدد خياراً. ثم اضغط على OK للمتابعة.

قائمة الجهاز:

|               | Options          |                  |
|---------------|------------------|------------------|
|               | Add to Favorites |                  |
|               | Create New Album |                  |
| Favorites     | Copy             |                  |
| PhotoFrame    | ( <b>1</b> )     |                  |
| beijing       | Move             |                  |
| Demo photos   | Delete           |                  |
| John-templete | Group by         | A. 25            |
| Others        |                  | Reveal 2 2 2 2 2 |
| Preload       |                  | Strate Line &    |
| SD/MMC Card   |                  | THE REAL         |

- [Add to Favorites]: إضافة وسائط من الجهاز إلى الألبوم [Favorites]
  - [Create New Album]: إنشاء ألبوم
- [Copy]: نسخ وسائط من الجهاز إلى ألبوم
   آخر
- [Move]: نقل وسائط من الجهاز إلى ألبوم آخر
  - [Delete]: حذف وسائط من الجهاز
  - Group by]: جميع الوسائط على الجهاز بحسب الاسم أو التاريخ

### 5 الاستعراض

### استعراض الألبومات والوسائط وإدارتها

يكنك استعراض الألبومات والوسائط وإدارتها في وضع التموّج أو وضع الألبوم. • وضع التموّج:

![](_page_17_Picture_18.jpeg)

وضع الألبوم:

![](_page_17_Picture_20.jpeg)

استعراض الألبومات:

في الشاشة الرئيسية. حدد [Browse] ثم اضغط على OK. لم يتم عرض الألبومات في وضع التموّج.

- [Rotate] (لقائمة الصور فقط): تدوير الصورة في الألبوم
  - [Color Tone] (لقائمة الصور فقط): قديد لون الصورة
    - [Group by]: جَميع الوسائط على الألبوم بحسب الاسم أو التاريخ
  - [Multiple-select]: تحديد عدة صور لإدارتها

عند خديد ألبوم [Favorites]، يتم عرض قائمة مختلفة.

- [Remove from Favorites]: إزالة الوسائط من ألبوم [Favorites]
- [Copy]: نسخ وسائط من الألبوم إلى ألبوم آخر
  - [Delete]: حذف وسائط من الألبوم
  - · [Group by]: جَميع الوسائط على الألبوم بحسب الاسم أو التاريخ

### إضافة وسائط إلى ألبوم المفضلات

لإضافة وسائط من الألبوم إلى ألبوم [Favorites] :

1 حدد [Add to Favorites]. ثم اضغط على OK.

### إنشاء ألبوم

# حدد [Create New Album], ثم اضغط على OK. اضغط ▼ مرتين للوصول إلى لوحة المفاتيح. لإدخال الاسم (حوالى 24 حرفاً). حدد حرفاً أبجدياً/ رقماً ثم اضغط على OK. للتبديل بين الأحرف الكبيرة والأحرف الصغيرة. حدد Aa على لوحة المفاتيح المعروضة ثم. اضغط على OK. حدد Aa حي لوحة المفاتيح المعروضة ثم. اضغط على OK. معلى Loc مرين يكتمل الاسم. حدد √ ثم اضغط على OK.

5 اضغط على OK لبدء عملية الحفظ.

### نسخ الوسائط

- **1** حدد [Copy]. ثم اضغط على OK.
- حدد الألبوم الهدف. ثم اضغط على OK لبدء عملية 2 النسخ.

#### قائمة الألبومات:

![](_page_18_Picture_20.jpeg)

- Add to Favorites]: إضافة وسائط من الألبوم [Favorites].
- [Create New Album]: إنشاء ألبوم
- [Copy]: نسخ وسائط من الألبوم إلى ألبوم آخر
- [Move]: نقل وسائط من الألبوم إلى ألبوم آخر
  - [Delete]: حذف وسائط من الألبوم
  - [Rename]: إعادة تسمية الألبوم
  - [Group by]: جَميع الوسائط على الألبوم بحسب الاسم أو التاريخ
  - [Multiple-select]: خديد عدة صور لإدارتها

#### قائمة الصور المصغرة:

![](_page_18_Picture_30.jpeg)

- [Add to Favorites]: إضافة وسائط من الألبوم إلى ألبوم [Favorites].
- [Copy]: نسخ وسائط من الألبوم إلى ألبوم آخر
- [Move]: نقل وسائط من الألبوم إلى ألبوم آخر
  - [Delete]: حذف وسائط من الألبوم

### تحديد عدة وسائط لإدارتها

- **1** حدد [Multiple-select]. ثم اضغط على OK.
  - 2 حدد الوسائط.
- لتحديد كل الوسائط في الألبوم. اضغط على OK.
- لتحديد بعض الوسائط: اضغط على ▲/√/♦/< وOK لتحديد الوسائط. ثم اعمد إلى تكرار هذه الخطوة لتحديد وسائط أخرى.
- لإلغاء څديد وسائط. قم بتحديدها ثم اضغط على OK مجدداً.
  - بعد الانتهاء من التحديد. اضغط على MENU للمتابعة.
    - لم يتم عرض قائمة خيارات.

### **4** حدد خياراً للمتابعة.

- fadd to Favorites]: إضافة الوسائط الحددة إلى ألبوم [Favorites]
- [Copy]: نسخ الوسائط الحددة إلى ألبوم آخر
- · [Move]: نسخ الوسائط الحددة إلى ألبوم آخر
  - [Delete]: حذف الوسائط الحددة
  - [Rotate]: تدوير الوسائط الحددة
- [Play slideshow]: تشغيل الوسائط الحددة في وضع عرض الشرائح

### تدوير الصور

CK حدد [Rotate]. ثم اضغط على OK.
 حدد زاوية للتدوير. ثم اضغط على OK.

### نقل الوسائط

- **1** حدد [Move]، ثم اضغط على OK.
- حدد الألبوم الهدف. ثم اضغط على OK لبدء عملية النقل.

### حذف الوسائط

- 1 حدد [Delete]. ثم اضغط على OK.
  ⊢ يتم عرض رسالة تأكيد.
- حدد [Yes]. ثم اضغط على OK لبدء عملية الحذف. • لإلغاء العملية. اضغط باستمرار على 🖒 .

### جميع الوسائط

مكنك جُميع الوسائط الموجودة في ألبوم بحسب التاريخ أو الاسم.

- **1** حدد [Group by]. ثم اضغط على OK.
  - 2 حدد طريقة جميع.
- للتجميع بحسب الاسم. حدد [Name] ثم اضغط على OK.
- للتجميع بحسب التاريخ. حدد [Date] ثم اضغط على OK.

### إعادة تسمية ألبوم

- حدد [Rename]. ثم اضغط على OK. → يتم عرض لوحة مفاتيح.
- 2 اضغط ▼ مرتين للوصول إلى لوحة المفاتيح.
- 3 لإدخال الاسم (حوالى 24 حرفاً). حدد حرفاً أبجدياً/ رقماً ثم اضغط على OK.
- للتبديل بين الأحرف الكبيرة والأحرف الصغيرة. حدد AA على لوحة المفاتيح المعروضة ثم اضغط على OK.
  - 4 حين يكتمل الاسم. حدد ✔ ثم اضغط على OK.

- [Select Clock]: تحديد قالب ساعة أخرى أو تقويم آخر للعرض.
- [Time and Date]: اضغط على ▲/♥/♥/♦ لتعيين الوقت/التاريخ أو لتحديد تهيئة الوقت/التاريخ. للحصول على التفاصيل. راجع القسم "الإعدادات -تعيين الوقت والتاريخ".
- [SPH8528] (SPH8528): حدد موسيقى الخلفية للتشغيل في وضع الساعة.

### خديد نمط الساعة/التقويم

- في قائمة الساعة. حدد [Select Clock] ثم اضغط على OK.
- 2 اضغط على ◄/◄ لتحديد قالب الساعة أو التقويم. ثم اضغط على OK.

![](_page_20_Picture_6.jpeg)

 للعودة إلى الشاشة الرئيسية. اضغط باستمرار على ٢٠

### 6 الساعة

### عرض الساعة

في الشاشة الرئيسية. حدد [Clock] ثم اضغط على ملى OK.

![](_page_20_Picture_11.jpeg)

ل يتم عرض الساعة/التقوم.

### قائمة الساعة

عندما يتم عرض الساعة/التقويم. اضغط على MENU لدخول قائمة الساعة.

| Options                 |   |
|-------------------------|---|
| Select Clock            | ۵ |
| Time and Date           |   |
| Select Background Music |   |
|                         |   |
|                         |   |
|                         |   |

•

اضغط على ◄/◀ لتحديد قالب تذكير بالحدث. ثم اضغط على OK.

![](_page_21_Picture_1.jpeg)

- لم يتم عرض قائمة خيارات.
- (SPH8528) إضافة موسيقى إلى التذكير بالحدث.
  - تغيير صورة التذكير بالحدث.
    - خرير نص التذكير بالحدث.
- قم بتعيين الوقت الحقيقي والتاريخ. إذا كان ذلك مكناً.
  - **4** حدد [Done]. ثم اضغط على OK.

![](_page_21_Picture_8.jpeg)

⊢ تطالبك الشاشة بجدولة التذكير بالحدث.

### 7 تذكير بالحدث

### إنشاء تذكير بالحدث

في الشاشة الرئيسية. حدد [Event Reminder] ثم اضغط على OK.

![](_page_21_Picture_13.jpeg)

2 حدد [Create Event Reminder]. ثم اضغط على OK.

![](_page_21_Picture_15.jpeg)

### إدخال اسم التذكير بالحدث

- حدد [Event Name]. ثم أضغط على OK.
- اضغط ▼ مرتين للوصول إلى لوحة المفاتيح.
- لإدخال الاسم (حوالى 24 حرفاً). حدد حرفاً أبجدياً/ رقماً ثم اضغط على OK.
- للتبديل بين الأحرف الكبيرة والأحرف الصغيرة. حدد aA على لوحة المفاتيح المعروضة ثم اضغط على OK.
  - 4 حين يكتمل الاسم, حدد ✔ ثم اضغط على OK.

![](_page_22_Picture_6.jpeg)

### خرير تذكير بالحدث

في الشاشة الرئيسية. حدد [Event Reminder] ثم اضغط على OK.

![](_page_22_Picture_9.jpeg)

5 قم بجدولة الرسالة.

![](_page_22_Picture_11.jpeg)

- Event Name]: إدخال الاسم. للحصول على
   التفاصيل. راجع ''إدخال اسم تذكير بالحدث''.
  - [Repeat]: خديد تردد التكرار
  - [Set Date]: تعيين التاريخ أو اليوم
    - [Set Time]: تعيين الوقت
  - بعد إكمال التذكير بالحدث, حدد [Done] واضغط . على OK.

| Event Name | Congratulations on your ne. |
|------------|-----------------------------|
| Repeat     | Once                        |
| Set Date   | 03 January 2010             |
| Set Time   | 02 : 31                     |
|            | ~                           |

- View Event]. ه. لعرض التذكيرات بالحدث المتوفرة, حدد [Reminder].
- للعودة إلى الشاشة الرئيسية. اضغط باستمرار على 🗘.

1

2

3

إضافة موسيقى الخلفية إلى التذكير بالحدث: 1 حدد [Add Music]. ثم اضغط على OK للتأكيد.

![](_page_23_Picture_1.jpeg)

2 حدد جزءاً من الموسيقى المتوفرة على PhotoAlbum. ثم اضغط على OK للتأكيد.

### تغيير صورة التذكير بالحدث

لتغيير صورة التذكير بالحدث:

1 حدد [Change Image]. ثم اضغط على OK.

![](_page_23_Picture_6.jpeg)

2 حدد صورة موجودة في PhotoAlbum. ثم اضغط على OK.

2 حدد [Create Event Reminder]. ثم اضغط على OK.

![](_page_23_Picture_9.jpeg)

3 اضغط على ◄/◄ لتحديد قالب تذكير بالحدث, ثم اضغط على OK.

![](_page_23_Picture_11.jpeg)

- 4
- حدد أحد الخيارات التالية لتحرير تذكير بالحدث. [Add Music] (SPH8528): إضافة ٠
  - موسيقى إلى التذكير بالحدث ٠
- [Change Image]: تغيير صورة التذكير بالحدث •
- [Edit Text]: خرير نص التذكير بالحدث

5

6

بعد إدخال النص. حدد ✔ ثم اضغط على OK. اضغط على ▲/▼/♦/♦ لوضع النص في مكانه. ثم اضغط على OK.

![](_page_24_Picture_2.jpeg)

7 اضغط على ▲/▼/◄/◄ لتحديد لون النص أو الخط. ثم اضغط على OK.

![](_page_24_Picture_4.jpeg)

- 8 قم بالنقل إلى ✔. ثم اضغط على OK.
  - **9** حدد [Done]. ثم اضغط على OK.

### تخرير نص التذكير بالحدث

- لتحرير نص التذكير بالحدث: ٨
- **1** حدد [Edit Text]. ثم اضغط على OK.

![](_page_24_Picture_10.jpeg)

حدد قالب معينً مسبقاً. ثم اضغط على OK.
 لم يتم عرض لوحة المفاتيح.

![](_page_24_Picture_12.jpeg)

- 3 اضغط ▼ مرتين للوصول إلى لوحة المفاتيح.
- 4 لإدخال النص. حدد حرفاً أبجدياً/رقماً ثم اضغط على OK.
  - حدد طريقة إدخال, راجع "أعرف رموز لوحة المفاتيح هذه".
- للتبديل بين الأحرف الكبيرة والأحرف الصغيرة.
   حدد aA على لوحة المفاتيح المعروضة ثم
   اضغط على OK.

- حدد تذکیر بالحدث, ثم اضغط علی OK. لم یتم عرض تذکیر بالحدث.
- اضغط على MENU, ثم حدد أحد الخيارات التالية للمتابعة.

![](_page_25_Picture_2.jpeg)

- Change Music] (SPH8528): تغيير موسيقى خلفية التذكير بالحدث
- [Re-schedule]: إعادة جدولة التذكير بالحدث
  - [Delete]: حذف التذكير بالحدث

•

للعودة لعرض تذكيرات أخرى بالحدث, حدد [Done] ثم اضغط على OK.

### عرض تذكير بالحدث

في الشاشة الرئيسية. حدد [Event Reminder] ثم اضغط على OK.

![](_page_25_Picture_9.jpeg)

2 حدد [View Event Reminder]. ثم اضغط على OK.

![](_page_25_Picture_11.jpeg)

### ضبط السطوع

يكنك ضبط سطوع PhotoAlbum لتحقيق أفضل رؤية. في الشاشة الرئيسية. حدد [Settings] ثم اضغط على OK.

![](_page_26_Picture_2.jpeg)

2 حدد [Brightness], ثم اضغط على OK.

![](_page_26_Picture_4.jpeg)

اضغط على ▲/▼ لضبط مستوى السطوع. ثم اضغط على OK.

### 8 الإعدادات

### خديد لغة الشاشة

في الشاشة الرئيسية. حدد [Settings] ثم اضغط على OK.

![](_page_26_Picture_9.jpeg)

حدد [Language]. ثم اضغط على OK.
 حدد لغةً. ثم اضغط على OK.

| Settings       |            | ۲ |
|----------------|------------|---|
| Language       | English    |   |
| Brightness     | Français   |   |
| Time and Date  | Deutsch    |   |
| SmartPower     | Español    |   |
| Hibernate      | Italiano   |   |
| Auto-orientate | Dansk      |   |
| Set Beep       | Nederlands |   |
| Memory Card    | Português  |   |
| Demo           | Русский    |   |
|                |            |   |

![](_page_27_Picture_0.jpeg)

- 2 حدد [Time and Date]. ثم اضغط على OK.
- Select Time Format] / [Select Date] حدد [Select Date]. ثم اضغط على ◄.
  - **4** حدد تهيئة، ثم اضغط على OK.

![](_page_27_Picture_4.jpeg)

### تعيين مؤقت SmartPower

يكنك. بواسطة مؤقت SmartPower. تكوين الوقت الذي تريد أن يقوم PhotoAlbum خلاله بتشغيل العرض أو إيقاف تشغيله تلقائياً. عندما يتوقف تشغيل العرض تلقائياً. ينتقل PhotoAlbum إلى وضع الاستعداد (السكون).

### الحظة

 تأكد من أن وقت PhotoAlbum الحالي معيّن بشكل صحيح.

### تعيين الوقت/التاريخ

في الشاشة الرئيسية. حدد [Settings] ثم اضغط . على OK.

![](_page_27_Picture_11.jpeg)

2 حدد [Time and Date]. ثم اضغط على OK. 3 حدد [Set Time] / [Set Date]. ثم اضغط على OK.

| Settings                                |                    |         | 699 |
|-----------------------------------------|--------------------|---------|-----|
| Language<br>Brightness<br>Time and Date |                    |         |     |
| SmartPower                              | Set Time           | 02 : 28 |     |
| Hibernate                               | Set Date           |         |     |
| Auto-orientate                          | Select Time Format |         |     |
| Set Beep                                | Select Date Format |         |     |
| Memory Card                             |                    |         |     |
| Demo                                    |                    |         |     |

اضغط على ▲/▼/◄/♦ لضبط الدقيقة/الساعة/ اليوم/الشهر/السنة. ثم اضغط على OK.

### تعيين تهيئة الوقت/التاريخ

4

في الشاشة الرئيسية. حدد [Settings] ثم اضغط على OK.

### تعيين PhotoAlbum في وضع الإسبات

في الشاشة الرئيسية. حدد [Settings] ثم اضغط على OK.

![](_page_28_Picture_3.jpeg)

- 2 حدد [Hibernate]. ثم اضغط على OK.
  - 3 حدد خياراً. ثم اضغط على OK.
- لم بعد أن تمرّ الفترة المحددة. يدخل PhotoAlbum في وضع الإسبات.
- لتعطيل وظيفة الإسبات, حدد [Never] ثم
   اضغط على OK.

| Settings       |            | 6 |
|----------------|------------|---|
| Language       | Never      |   |
| Brightness     | 15 Minutes |   |
| Time and Date  | 20 Minutes |   |
| SmartPower     | 25 Minutes |   |
| Hibernate      | 30 Minutes |   |
| Auto-orientate | 45 Minutes |   |
| Set Beep       | 1 Hour     |   |
| Memory Card    | 2 Hours    |   |
| Demo           | 3 Hours    |   |
|                | -          |   |

• لإخراج PhotoAlbum من وضع الإسبات. اضغط على ().

في الشاشة الرئيسية. حدد [Settings] ثم اضغط على OK.

1

![](_page_28_Picture_11.jpeg)

2 حدد [SmartPower]. ثم اضغط على OK. 3 حدد [Timer]. ثم اضغط على ◀

![](_page_28_Picture_13.jpeg)

- دد [Set On-Time] / [Set Off-Time]. ثم Set On-Time]. ثم اضغط على OK.
- لإيقاف تشغيل وظيفة SmartPower. حدد [Off] ثم اضغط على OK.
- 5 اضغط على ▲/▼/◄/♦ لتعيين الوقت. ثم اضغط. على OK.

### ئلمىح 🎇

- عندما يكون PhotoAlbum في وضع الاستعداد (السكون). يكنك الضغط على <sup>(1)</sup> لتشغيل PhotoAlbum.
- عندما يكون PhotoAlbum مزوّداً بطاقة البطارية المضمنة: بعد وقت طويل بلا تشغيل. ينخفض سطوع ضوء الخلفية في شاشة العرض ثم يتنقل الجهاز بأكمله إلى وضع الاستعداد.

### تشغيل/إيقاف تشغيل صوت الأزرار

في الشَّاشَة الرئيسية. حدد [Settings] ثم اضغط على OK.

![](_page_29_Picture_2.jpeg)

2 حدد [Set Beep]. ثم اضغط على OK.

![](_page_29_Picture_4.jpeg)

حدد [On] لتشغيل صوت الأزرار.
 لإيقاف تشغيل صوت الأزران. حدد [Off].

### **4** اضغط على OK.

### حماية/إلغاء حماية محتوى جهاز التخزين

يكنك بواسطة PhotoAlbum حذف محتويات من جهاز تخزين متوفر على PhotoAlbum. لحماية محتويات جهاز تخزين من التعرض لحذف عرضي. يكنك تعطيل وظيفة الحذف على جهاز التخزين.

### تعيين الاجماه التلقائي

يمكنك بفضل وظيفة الاتجاه التلقائي تشغيل الصور في الاتجاه الصحيح. وذلك بحسب اتجاه PhotoAlbum الأفقي/العمودي.

في الشاشة الرئيسية. حدد [Settings] ثم اضغط على OK.

![](_page_29_Picture_12.jpeg)

2 حدد [Auto-orientate]. ثم اضغط على OK.
 3 حدد [On]. ثم اضغط على OK.

![](_page_29_Picture_14.jpeg)

لتعطيل وظيفة الاجّاه التلقائي. حدد [Off] ثم اضغط على OK.

1

- فى الشاشة الرئيسية. حدد [Settings] ثم اضغط على OK.

![](_page_30_Picture_3.jpeg)

2 حدد [Demo]. ثم اضغط على OK.

![](_page_30_Picture_5.jpeg)

- 3 حدد [On]. ثم اضغط على OK.
- ⊢ وظيفة العرض التوضيحي نشطة.
- لم عندما يكون وضع العرض التوضيحي قيد التشغيل، يقوم PhotoFrame تلقائياً بتشغيل عرض الشرائح التوضيحي DEMO حالما يتم توصيل الكبل مقبس الطاقة.
  - أثناء تشغيل العرض التوضيحي. اضغط على ᡠ • للخروج منه.
- لتعطيل العرض التوضيحى عند بدء التشغيل، حدد ٠ [Off] ثم اضغط على OK.

1 في الشاشة الرئيسية، حدد [Settings] ثم اضغط على OK.

![](_page_30_Picture_12.jpeg)

2 حدد [Memory Card]، ثم اضغط على OK.

![](_page_30_Picture_14.jpeg)

حدد [Enable Delete] / [Disable Delete]. ثم 3 اضغط على OK.

![](_page_30_Picture_16.jpeg)

![](_page_30_Picture_17.jpeg)

 تكون وظيفة العرض التوضيحي فعالةً فقط أثناء عرض شرائح الصور أو الفيديو.

### تحديد تسلسل عرض الشرائح

في الشاشة الرئيسية. حدد [Settings] ثم اضغط . على OK.

![](_page_31_Picture_2.jpeg)

- 2 حدد [Slideshow]. ثم اضغط على OK.
  - 3 حدد [Shuffle]. ثم اضغط على OK.
- لعرض الشرائح عشوائياً. حدد [On] ثم اضغط على OK.
  - لعرض الشرائح بالتسلسل. حدد [Off] ثم اضغط على OK.

### تحديد وضع عرض الشرائح

في الشاشة الرئيسية. حدد [Settings] ثم اضغط على OK.

![](_page_31_Picture_9.jpeg)

2 حدد [Slideshow]. ثم اضغط على OK.

### إعداد عرض الشرائح

### خديد الفاصل الزمنى لعرض الشرائح

في الشاشة الرئيسية. حدد [Settings] ثم اضغط على OK.

![](_page_31_Picture_14.jpeg)

- 2 حدد [Slideshow]. ثم اضغط على OK.
  - **3** حدد [Interval]. ثم اضغط على OK.

| Brightness     |                   | 5 Seconds  |  |
|----------------|-------------------|------------|--|
| Time and Date  |                   | 10 Seconds |  |
| SmartPower     |                   | 30 Seconds |  |
| Hibernate      | Interval          | 1 Minute   |  |
| Auto-orientate | Shuffle           | 5 Minutes  |  |
| Set Beep       | View Mode         | 30 Minutes |  |
| Memory Card    | File Type         | 1 Hour     |  |
| Demo           | Transition Effect | 4 Hours    |  |
| Slideshow      | Background Color  | 12 Hours   |  |
|                |                   |            |  |

حدد الفاصل الزمني لعرض الشرائح. ثم اضغط على OK.

4

![](_page_32_Picture_0.jpeg)

![](_page_32_Picture_1.jpeg)

2 حدد [Slideshow]. ثم اضغط على OK.
 3 حدد [File Type]. ثم اضغط على OK.

![](_page_32_Picture_3.jpeg)

- لعرض الصور وملفات الفيديو في وضع عرض الشرائح. حدد [Photos and Videos] ثم اضغط على OK.
- لعرض صور فقط في وضع عرض الشرائح. حدد [Only Photos] ثم اضغط على OK.

3 حدد [View Mode]. ثم اضغط على OK.

| Settings                                                       |                                                    |  |
|----------------------------------------------------------------|----------------------------------------------------|--|
| Hibernate<br>Auto-orientate<br>Set Beep<br>Memory Card<br>Demo | Interval<br>Shuffle                                |  |
| Slideshow                                                      | View Mode                                          |  |
| Power Meter<br>Touch Panel Lock<br>Info                        | File Type<br>Transition Effect<br>Background Color |  |

![](_page_32_Picture_8.jpeg)

### قديد نوع عرض الشرائح (SPH8528)

يمكنك تحديد نوع الملف لعرضه في وضع عرض الشرائح. في الشاشة الرئيسية. حدد [Settings] ثم اضغط على OK.

### تحديد لون الخلفية

يمكنك تخديد لون حدود الخلفية للصور التى يقل حجمها عن حجم شاشة عرض PhotoAlbum.

1 فى الشاشة الرئيسية. حدد [Settings] ثم اضغط على OK.

![](_page_33_Picture_3.jpeg)

- 2 حدد [Slideshow]. ثم اضغط على OK.
- 3 حدد [Background Color]. ثم اضغط على OK. 4
- حدد [RadiantColor] / لون الخلفية/ [Auto-fit]. ثم اضغط على OK.

| Settings                                  |                   |                | 669 |
|-------------------------------------------|-------------------|----------------|-----|
| Brightness<br>Time and Date<br>SmartPower |                   |                |     |
| Hibernate                                 | Interval          | RadiantColor   |     |
| Auto-orientate                            | Shuffle           | RadiantColor 2 |     |
| Set Beep                                  | View Mode         | Original Black |     |
| Memory Card                               | Transition Effect | Original Grey  |     |
| Demo                                      | Background Color  | Original White |     |
| Slideshow                                 |                   | Auto-fit       |     |

لم إذا قمت بتحديد [RadiantColor]. يقوم PhotoAlbum بتوسيع اللون على حواف صورة أصغر من الشاشة لملء هذه الأخيرة من دون ظهور شرائط سوداء أو تشويه نسبة العرض إلى الارتفاع.

### خديد تأثير الانتقال

فى الشاشة الرئيسية. حدد [Settings] ثم اضغط 1 على OK.

![](_page_33_Picture_11.jpeg)

- حدد [Slideshow]، ثم اضغط على OK. 2 3
- حدد [Transition Effect]. ثم اضغط على OK.

![](_page_33_Picture_14.jpeg)

4 حدد تأثير الانتقال. ثم اضغط على OK.

### جهاز قياس الطاقة

في الشاشة الرئيسية. حدد [Settings] ثم اضغط على OK.

![](_page_34_Picture_3.jpeg)

2 حدد [Power Meter]. ثم اضغط على OK.

![](_page_34_Picture_5.jpeg)

- لعرض جهاز قياس الطاقة. حدد [On] ثم اضغط . على OK.
  - لإخفاء جهاز قياس الطاقة, حدد [Off] ثم اضغط على OK.

![](_page_34_Picture_8.jpeg)

له إذا حدّدت لون الخلفية. فسيقوم PhotoAlbum بعرض صورة مع لون الخلفية.

![](_page_34_Picture_10.jpeg)

لم إذا قمت بتحديد [Auto-fit]. يقوم PhotoAlbum بتوسيع صورة لمل والشاشة بتشويه الصورة.

![](_page_34_Picture_12.jpeg)

لنزلاق سريع لمنزلق اليسار-اليمين من اليسار إلى اليمين لإلغاء قفل شاشة اللمس.

### عرض معلومات PhotoAlbum

يمكنك العثور على اسم الطراز إضافةً إلى إصدار برنامج PhotoAlbum الثابت وحالة ذاكرة PhotoAlbum وأجهزة تخزين أخرى متوفرة فى PhotoAlbum.

في الشاشة الرئيسية. حدد [Settings] ثم اضغط على OK.

![](_page_35_Picture_4.jpeg)

2 حدد [Info].

| Hibernate        | PhotoAlbum SPH8528               |  |
|------------------|----------------------------------|--|
| Auto-orientate   | Software version: 0.37           |  |
| Set Been         | Туре:                            |  |
| Memory Card      | Internal memory,<br>SD/MMC Card, |  |
| Demo             | 1.770GB, 119.175MB               |  |
| Slideshow        | Used:                            |  |
| Power Meter      | 2.687MB, 1.120MB                 |  |
| Touch Panel Lock | Free space:                      |  |
| Info             | 1.768GB, 118.55MB                |  |

لم يتم عرض معلومات PhotoAlbum على الشاشة.

### إلغاء قفل لوحة اللمس

في الشاشة الرئيسية. حدد [Settings] ثم اضغط على OK.

![](_page_35_Picture_10.jpeg)

2 حدد [Touch Panel Lock]. ثم اضغط على OK.

| Settings                                |               |  |
|-----------------------------------------|---------------|--|
| Hibernate<br>Auto-orientate<br>Set Beep |               |  |
| Memory Card                             | Auto-Lock On  |  |
| Demo<br>Slideshow<br>Power Meter        | Auto-Lock Off |  |
| Touch Panel Lock                        |               |  |
| Info                                    |               |  |

- حدد [Auto-Lock On] لتمكين القفل. ثم اضغط على OK.
- لم في حال عدم تنشيط أي زر خوالى 10 ثوان. يتم قفل لوحة اللمس تلقائياً ويتم إيقاف تشغيل مصابيح LED في شاشة اللمس.
  - لتعطيل القفل. حدد [Auto-Lock Off].

لتنشيط لوحة اللمس المقفلة:

اضغط على أي زر. لم يبدأ تشغيل مصابيح LED. إعادة تعيين كل الضوابط إلى إعدادات الشركة المصنّعة الافتراضية

في الشاشة الرئيسية. حدد [Settings] ثم اضغط علمي OK.

![](_page_36_Picture_3.jpeg)

### 2 حدد [Default Settings]. ثم اضغط على OK.

| Settings                                             |     |  |
|------------------------------------------------------|-----|--|
| Auto-orientate<br>Set Beep<br>Memory Card            |     |  |
| Demo                                                 | No  |  |
| Slideshow<br>Power Meter<br>Touch Panel Lock<br>Info | Yes |  |
| Default Settings                                     |     |  |

- ⊢ يتم عرض رسالة تأكيد.
- **3** حدد [Yes]. ثم اضغط على OK.
- لم تمت إعادة تعيين كل الإعدادات في PhotoAlbum إلى إعدادات الشركة المصنّعة الافتراضية.
  - لإلغاء العملية. حدد [No] في رسالة المطالبة ثم اضغط على OK.

### 9 تحديث PhotoAlbum

### تنبيه

لا تقم بإيقاف تشغيل PhotoAlbum أثناء ترقية البرنامج.

في حال توفر غديث للبرنامج. فبإمكانك تنزيل البرنامج الأحدث من الموقع www.philips.com/support لترقية PhotoAlbum. إن الإصدار الأقدم من البرنامج غير متوفر على إنترنت.

- .www.philips.com/support قم بزيارة 1
- 2 ابحث عن PhotoAlbum وانتقل إلى قسيم البرامج.
  - قم بتنزيل أحدث برنامج على دليل الجذر الخاص . ببطاقة SD.
    - 4 قم بإدراج بطاقة SD في PhotoAlbum.
      - 5 تشغيل Photoalbum
      - لم يتم عرض رسالة تأكيد.
    - 6 حدد [Yes]، ثم اضغط على OK للتأكيد.
    - لم حين تكتمل الترقية. تتم إعادة تشغيل PhotoAlbum.

39

- أنواع بطاقات الذاكرة:
- بطاقة (SD) Secure Digital
- Secure Digital High Capacity بطاقة (SDHC)
  - (MMC) Multimedia بطاقة •
- +Multimedia Plus Card (MMC بطاقة
  - بطاقة xD (xD) (xD)
  - (MS) Memory Stick
  - (MS Pro بطاقة) Memory Stick Pro
    - مشغل USB flash (SPH8528)

### إمكانية الاتصال

- SPH8408/SPH8428: USB 2.0 نابع
- · USB 2.0 مُضيف, USB 2.0 تابع

### الأبعاد والوزن

- أبعاد الجموعة من دون منصة الشحن (العرض × الطول×العمق): 220 × 179 × 20.6 م
- أبعاد الجموعة مع منصة الشحن (العرض × الطول× العمق): 200 × 188 × 100م
  - الوزن (من دون منصة الشحن):
  - SPH8408/SPH8428: 0.514 کجم
    - SPH8528: 0.541 **کجم**

### الطاقة

- وضع الطاقة المعتمد:
- بطارية مضمنة
- مزوّد بطاقة التيار المتناوب
- الإدخال: 100 240 فولت ~ 50/60 هرتز
  - الإخراج: 12 فولت === 1 أمبير
    - مستوى الفعالية: فولت
      - متوسط الاستهلاك:
  - لعرض شرائح الصور: 5 واط
- لتشغيل الوسائط خلال الشحن: 8 واط
  - بطارية مضمنة:
- الشركة المصنعة: YOKU ENERGY TECHNOLOGY LIMITED
- رقم الطراز: 383450 لـ /SPH8408 SPH8528 لـ SPH8528
- المواصفات: بطارية ليثيوم بوليمير قابلة لإعادة الشحن 7.4 فولت
  - السعة: 600 ميللي أمبير لـ /SPH8408 SPH8428; 1000 ميللي أمبير لـ SPH8528
  - وقت الحياة: ساعة واحدة لـ /SPH8408
     SPH8528: ساعتان لـ SPH8528
    - وقت الشحن:

### 10 معلومات عن المنتج

### ملاحظة

تخضع معلومات المنتج للتغيير من دون إشعار مسبق.

### الصورة/شاشة العرض

- زاوية الرؤية: @C/R > 10, 130° (أفقي)/°110 (عمودي)
- وقت الحياة. حتى 50% سطوع: 20000الساعة
  - نسبة العرض إلى الارتفاع: 4:3
    - دقة اللوحة: 800 × 600
  - السطوع (نموذجي): 200شمعة/م<sup>2</sup>
    - نسبة التباين (نموذجي): 400:1
      - تهيئة الصورة المعتمدة:
- صورة JPEG (الحد الأقصى: دقة تبلغ 8000 × 8000
   9000 بكسل)
  - صورة JPEG التقدمية (حتى 1024 × 1024 محرة (حتى 1024 × 768

### ميزة الفيديو (SPH8528)

- تنسيق الفيديو المعتمد: M-JPEG (\*.mov.\*) (mpg/\*.dat/\*.avi/\*.mov.\*) MPEG-1
   (avi/\*.mov/\*.mp4.\*) MPEG-4
  - حجم الفيديو:
  - M-JPEG, MPEG-1:  $\leq$  640 × 480
    - MPEG-4: ≤720 x 576
    - معدل الإطار: ≥ 30 إطاراً للثانية

### ميزة الصوت (SPH8528)

- تنسيق الصوت المعتمد:
- (MPEG Audio Layer III) MP3 WAV •
- قدرة إخراج مكبرات الصوت: 0.8 واط ± 10% (8 أوم)
- استجابة التردد (3- ديسيبل) : 150 ~ 10 كيلو هرتز
  - S/N > 70 ديسيبل (الخلفية)

### وسائط التخزين

- سعة الذاكرة الداخلية:
- SPH8408/SPH8428) 1) جيغابايت, ما يصل إلى 1000 صورة فائقة الوضوح
  - (SPH8528) 2 جيغابايت, ما يصل إلى 2,000 صورة فائقة الوضوح

- · حالة النظام: اسم الطراز. وإصدار البرنامج وحجم الذاكرة
  - توافق التوصيل والتشغيل: /Windows Vista Mac OS X 10.4/10.5/10.6
- الموافقات التنظيمية: BSMI, وC-Tick, وC-Tick, و CE
  - مصادر راحة أخرى: قفل Kensington متوافق
- لغات العرض على الشاشة: الإنجليزية. والفرنسية. والألمانية. والإسبانية. والإيطالية. والدائماركية. والهولندية. والبرتغالية. والروسية. والصينية المبسّطة والصينية التقليدية

| - ساعتان ونصف (/SPH8408<br>(SPH8428) | تعيين تشغيل       |
|--------------------------------------|-------------------|
| - 4 ساعات (SPH8528)                  |                   |
| ساعتان ونصف                          | تعيين إيقاف تشغيل |

#### الملحقات

•

- محوّل تيار متردد-تيار مستمر
  - منصة الشحن
- حقيبة الحمل (الطراز SPH8528 فقط)
  - قرص CD-ROM مع دليل المستخدم
    - دليل البدء السريع

### مصادر راحة

- قارئ بطاقات: مضمّن
- تهيئة الصورة المعتمدة:
- صورة JPEG (الحد الأقصى: دقة تبلغ 8000 × 8000
   9000 بكسل)
  - صور JPEG تقدمية (1024 × 768 بكسل فقط)
    - · الموضع المعتمد: الاجّاه التلقائي للصورة
    - الأزرار وأجهزة التحكم: لوحة اللمس, زر الطاقة
- وضع التشغيل: عرض الشرائح وعرض التموّج وعرض الألبوم
- إدارة الألبوم: الإنشاء. والنسخ. والنقل. والحذف. وإعادة التسمية. والتجميع. والإضافة إلى ألبوم المفضلات والتحديد المتعدد
  - أدارة الصور: النسخ، والنقل، والحذف. والتدوير. والإضافة إلى ألبوم المضلات. وخديد درجة اللون. والتجميع والتحديد المتعدد
  - الساعة: الساعة. والتقويم وتعيين الوقت والتاريخ.
     (SPH8528) وموسيقى الخلفية
  - تذكير بالحدث: إنشاء تذكير بالحدث. عرض تذكير بالحدث
- إعداد عرض الشرائح: تأثير الانتقال, ولون الخلفية, ووضع العرض, والفاصل الزمني, والتبديل, ودرجة اللون, (SPH8528) ونوع الملف
  - درجة اللون: أسود وأبيض. وبني داكن وألوان أخرى
     خاف ق الشاشة: أسرد مأسرض موادي ما حتماع تاة
- خلفية الشاشة: أسدود, وأبيض, ورمادي, واحتواء تلقائي ولون مشع
- الإعدادات: اللغة. والسطوع. والوقت والتاريخ. و SmartPower. والإسبات. والاتجاه التلقائي. والإشارة الصوتية (صوت الأزرار). وحماية بطاقة الذاكرة. والعرض التوضيحي. وإعدادات عرض الشرائح. وجهاز قياس الطاقة. وقفل لوحة اللمس. ومعلومات PhotoAlbum. وإعادة التعيين إلى إعدادات الشركة المصنعة الافتراضية.

### لم لا يعرض PhotoAlbum بعض ملفات الفيديو الخاصة بی؟

يعتمد PhotoAlbum ملفات MP3 أو WAV الموسيقية. تأكد من عدم وجود أي تلف في ملفات MP3 أو WAV الموسيقية.

لماذا لا ينتقل PhotoAlbum إلى حالة إيقاف التشغيل التلقائي بعد أن أقوم بتعيينه؟ تأكد من تعيين الوقت الحقيقي. ووقت إيقاف التشغيل التلقائي ووقت التشغيل التلقائي بشكل صحيح. يتوقف PhotoAlbum تلقائياً عن التشغيل قديداً في وقت إيقاف التشغيل التلقائي. إذا انتهى الوقت الحدد من اليوم. فسيتوقف PhotoFram عن التشغيل التلقائي في اليوم الحدد من اليوم التالي.

هل يكنني زيادة حجم الذاكرة لتخزين المزيد من الصور في PhotoAlbum? لا. الذاكرة الداخلية في PhotoAlbum ثابتة ولا يكن توسيعها. ولكن يكنك التبديل بين الصور الختلفة باستخدام أجهزة تخزين مختلفة في PhotoAlbum.

PhotoAlbum مشغّل ولكنه لم يعد يستجيب. ماذا يكنني أن أفعل؟ تأكد من تشغيل PhotoAlbum. ثم استعمل دبوس لتشغيل زر RESET الوجود في الجهة الخلفية لاستعادة النظام.

لمَ تصبح شاشة العرض LCD داكنةً؟ لمَ تتوقف شاشة العرض LCD عن التشغيل حتى عندما تكون البطارية المضمنة متلئة؟

- في حال فصل PhotoAlbum عن منصة الشحن ولم
   يتم تنشيط أي زر فكم لحوالى 5 دقائق. تصبح شاشة
   العرض LCD داكنةً. اضغط على أي زر لاستئناف
   السطوع العادي.
  - في حال فصل PhotoAlbum عن منصة الشحن
     ولم يتم تنشيط أي زر تحكم لحوالى 10 دقائق. تتوقف
     شاشة العرض LCD عن التشغيل. اضغط على <sup>(b)</sup>
     لتشغيل PhotoAlbum.

### 11 الأسئلة المتداولة

هل أنَّ شَاشَة العرض LCD مكنة للّمس؟ إنَّ شَاشَة العرض ـاغير CD مكنة للّمس. بعد تشغيل PhotoAlbum. PhotoAlbum.

هل يكنني استخدام PhotoAlbum لحذف صور عن بطاقة ذاكرة؟ نعم. إنه يدعم عمليات حذف الصور من جهاز خارجي شأن بطاقة ذاكرة. تأكد من تمكين وظيفة الحذف في بطاقة ذاكرة موجودة على PhotoAlbum.

لم لا يعرض PhotoAlbum بعض الصور الخاصة بي؟

- يدعم PhotoAlbum صور PEG فقط (الحد الأقصى: دقة تبلغ 8000 × 8000 بكسل) وصور IPEG تقدمية (لحد 1024 × 768 بكسل).
  - تأكد من عدم وجود أي تلف في تلك الصور.

لم لا يعرض PhotoAlbum بعض ملفات الفيديو الخاصة بي؟

- يشغّل PhotoAlbum معظم ملفات الفيديو الخاصة بكاميرا رقمية ثابتة بتنسيقات M-JPEG mpg/\*.dat/\*.\*) MPEG-1 و (.avi/\*.mov.\*) (.avi/\*.mov/\*.mp4.\*) MPEG-4 في التوافق قد تُظهر بعض ملفات الفيديو مشاكل في التوافق عند تشغيلها على PhotoAlbum. لذا. تأكد قبل تشغيل ملفات الفيديو هذه من توافقها مع PhotoAlbum لديك.
  - تأكد من أن حجم ملفات الفيديو يطبق على
     PhotoAlbum (للحصول على التفاصيل. راجع "معلومات عن المنتج" في دليل المستخدم).
    - تأكد من عدم وجود أي تلف في ملفات الفيديو.

لماذا لا يستطيع PhotoAlbum إظهار ملفات فيديو على الرغم من أنني رأيتها في وضع الاستعراض. وقمت بتشغيلها مسبقاً؟

تأكد من أن خيار[Photos and Videos] محدد وأن
 خيار [Only Photos] غير محدد. للحصول على
 التفاصيل. راجع "الإعدادات - إعدادات عرض الشرائح
 - تحديد نوع الملف لعرض الشرائح".

#### بطاقة SD

بطاقة Secure Digital Memory. بطاقة ذاكرة محمولة. توفر التخزين للكاميرات الرقمية. والهواتف الخلوية. وأجهزة المساعدة الشخصية الرقمية (PDA). وتستخدم بطاقات SD الشكل الصناعي نفسه 24 × 32 م الذي تستخدمه بطاقة (MMC) MultiMediaCard. ولكنها أكثر سماكة إلى حد ما (2.1 م مقابل 1.4 م). وتقبل قارئات بطاقات SD الحجمين معاً. تتوفر البطاقة بسعات تصل لغاية 4 غيغابايت.

#### بطاقة xD

بطاقة الصور الرقمية EXtreme Digital Picture Card. بطاقة ذاكرة فلاش تستعمل في الكاميرات الرقمية.

### ص

صورة مصغّرة

تعتبر الصورة المصغّرة إصداراً بحجم مصغّر للصورة التي يتم استخدامها بحيث يصبح التعرف عليها أسهل. تؤدي الصور المصغّرة الدور نفسه للصور الذي يؤديه فهرس النصوص للكلمات.

### ق

#### قفل من نوع Kensington

فتحة أمان من نوع Kensington (تسمى أيضاً K-Slot أو قفل (Kensington). يشكل جزءاً من نظام مكافحة يمكن العثور عليها تقريباً على كل أجهزة الكمبيوتر الحمول والأجهزة الإلكترونية. وبشكل خاص على تلك الغالية الثمن و/أو الخفيفة نسبياً. مثل أجهزة الكمبيوتر الحمول. وشاشات الكمبيوتر، وأجهزة الكمبيوتر المكتبي. ووحدات تشغيل الألعاب وأجهزة بروجيكتور الفيديو. ويتم استخدامه لتوصيل الأجهزة ذات قفل وكبل. وعلى الأخص تلك الأجهزة من نوع .kensington

### Ú

نسبة الارتفاع إلى العرض تشير نسبة الارتفاع إلى العرض إلى نسبة الطول إلى الارتفاع الخاصة بشاشات التلفزيون. نسبة الارتفاع إلى العرض في تلفزيون من النوع العادي هي 4:3؛ فيما تبلغ هذه النسبة 16:9 في تلفزيون فائق الوضوح أو ذات شاشة عريضة. يسمح لك وضع tterbox بالاستمتاع بمشاهدة الصور من خلال منظور أوسع على شاشة 4:3 عادية.

### 12 معجم المصطلحات

### .

### JPEG

تنسيق شائع جداً للصور الرقمية الثابتة. نظام ضغط بيانات الصور الثابتة كما اقترحته مجموعة محترفي التصوير المرابطة Joint Photographic Expert Group. حيث يبرز انخفاض بسيط في جودة الصورة على الرغم من نسبة الضغط المرتفعة. تُعرف هذه الملفات بملحقي الاسم 'jpeg.'.

### Μ

### Memory Stick

Memory Stick بطاقة ذاكرة محمولة للتخزين الرقمي على الكاميرات, وكاميرات الفيديو والأجهزة الأخرى الحمولة باليد.

#### Motion JPEG

إنّ PEG Motion (M-JPEG) هو اسم غير رسمي لتنسيقات الوسائط المتعددة حيث يتمّ ضغط كل إطار فيديو أو حقل متداخل لتسلسل فيديو رقمي بشكل منفصل كصورة JPEG. غالباً ما يتمّ استخدامه في الأجهزة الجوالة شأن الكاميرات الرقمية.

#### MP3

تنسيق ملف مع نظام ضغط بيانات الصوت. MP3 اختصار لعبارة Motion Picture Experts Group 1 (أو MPEG-1) Audio Layer 3. بواسطة تنسيق MP3. يكن لقرص CD-R أو CD-RW أن يحتوي على كمية بيانات تفوق ما يكن للقرص العادي أن يحتوي عليه معدل 10 مرات.

#### بطاقة MMC

بطاقة Multimedia بطاقة ذاكرة محمولة توفر التخزين للهواتف الخلوية. وأجهزة المساعدة الشخصية الرقمية (PDA) وأجهزة أخرى محمولة باليد. وتستخدم البطاقة الذاكرة الحمولة لتطبيقات القراءة/الكتابة أو شرائح ذاكرة (ROM-MMC) ROM للمعلومات الثابتة. ويتم استخدام هذه الأخيرة على نطاق واسع بغية إضافة التطبيقات إلى المساعد الشخصي الرقمي (PDA) الكفّي.

### ك

كيلوبت بالثانية كيلوبت بالثانية. نظام قياس سرعة البيانات الرقمية الذي غالباً ما يتم استخدامه مع تنسيقات مضغوطة بشكل كبير كتنسيق AAC وDAB وMP3 الخ. كلما ارتفع الرقم. كلما كانت النوعية أفضل بشكل إجمالي.

![](_page_43_Picture_0.jpeg)

© 2010 Koninklijke Philips Electronics N.V. All rights reserved. UM\_V1.1